#### https://www.halvorsen.blog

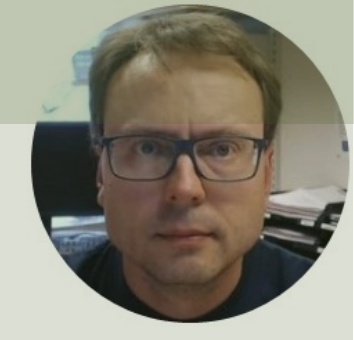

# Read Temperature Data with Lowpass Filter in LabVIEW

Hans-Petter Halvorsen

### Contents

- We will use LabVIEW to read Temperature data from TMP36 Temperature Sensor
- We will use the USB-6008 DAQ Device or I/O Module
- The Temperature Data will typically include some Noise
- We will create and apply a Lowpass Filter in order to reduce the Noise from the Temperature signal

### Hardware

- DAQ Device (e.g., USB-6008)
- Breadboard

- TMP36 Temperature Sensor
- Wires (Jumper Wires)

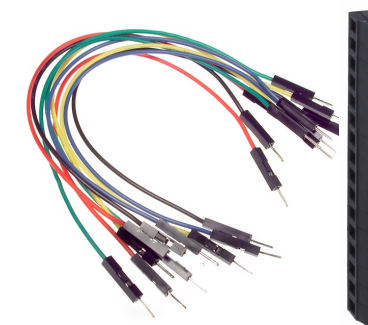

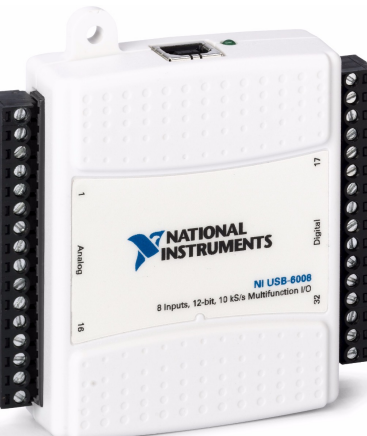

### Software

- LabVIEW
  - -Graphical Programing Environment
- DAQmx Driver

-Driver used for Communication with external Hardware such as USB-6008

#### https://www.halvorsen.blog

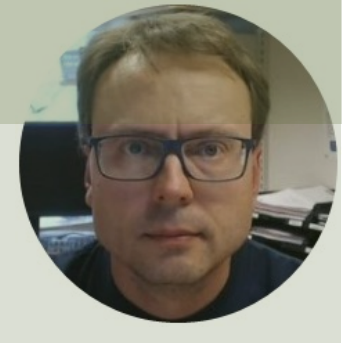

# **Reading Temperature Data**

Hans-Petter Halvorsen

### USB-6008

- USB-6008 is a DAQ Device from NI
- Can be used within LabVIEW
- NI-DAQmx Driver
- It has Analog and Digital Inputs and Outputs

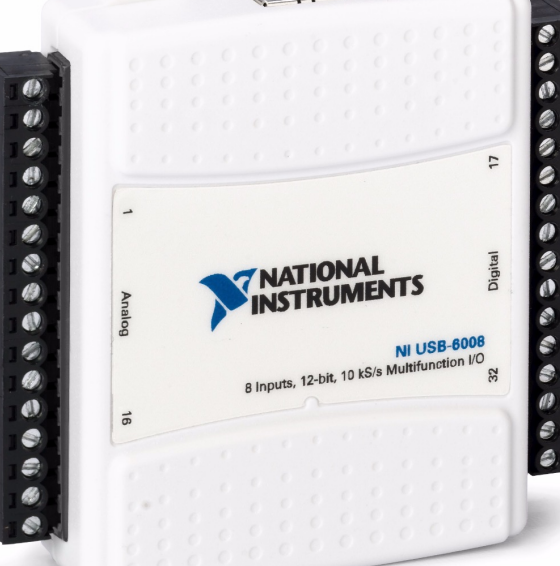

#### TMP3x Datasheet: TMP3x Datasheet:

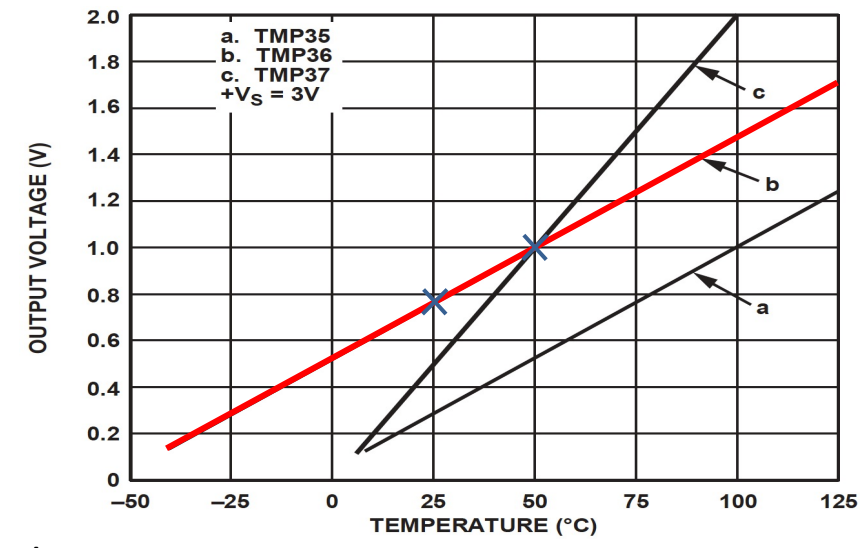

This gives:

$$y - 25 = \frac{50 - 25}{1 - 0.75} (x - 0.75)$$

Then we get the following formula:

y = 100x - 50

Convert form Voltage (V) to degrees Celsius From the Datasheet we have:

$$(x_1, y_1) = (0.75V, 25^{\circ}C) (x_2, y_2) = (1V, 50^{\circ}C)$$

There is a linear relationship between Voltage and degrees Celsius: v = ax + b

y care i c

We can find a and b using the following known formula:

$$y - y_1 = \frac{y_2 - y_1}{x_2 - x_1} (x - x_1)$$

## Wiring

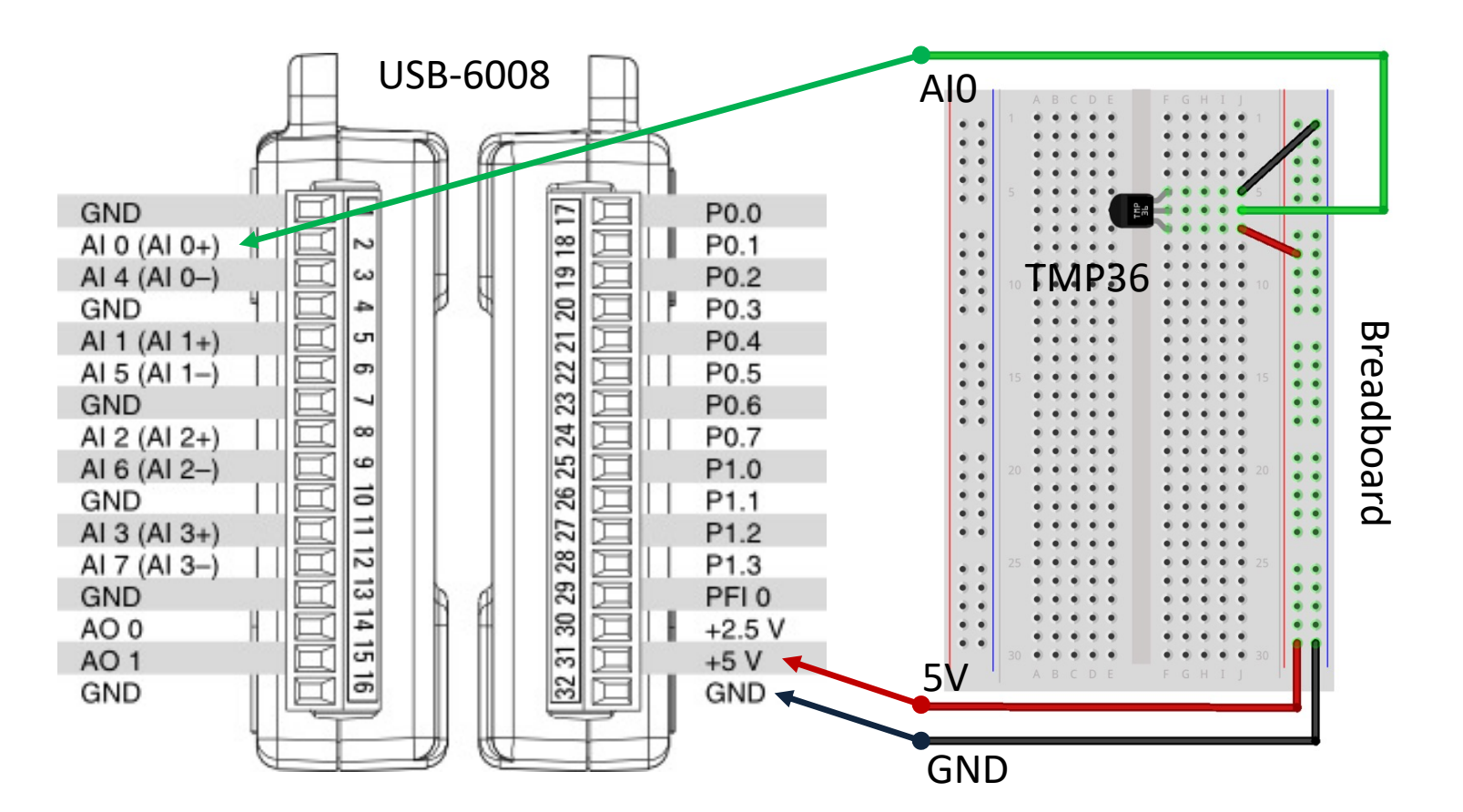

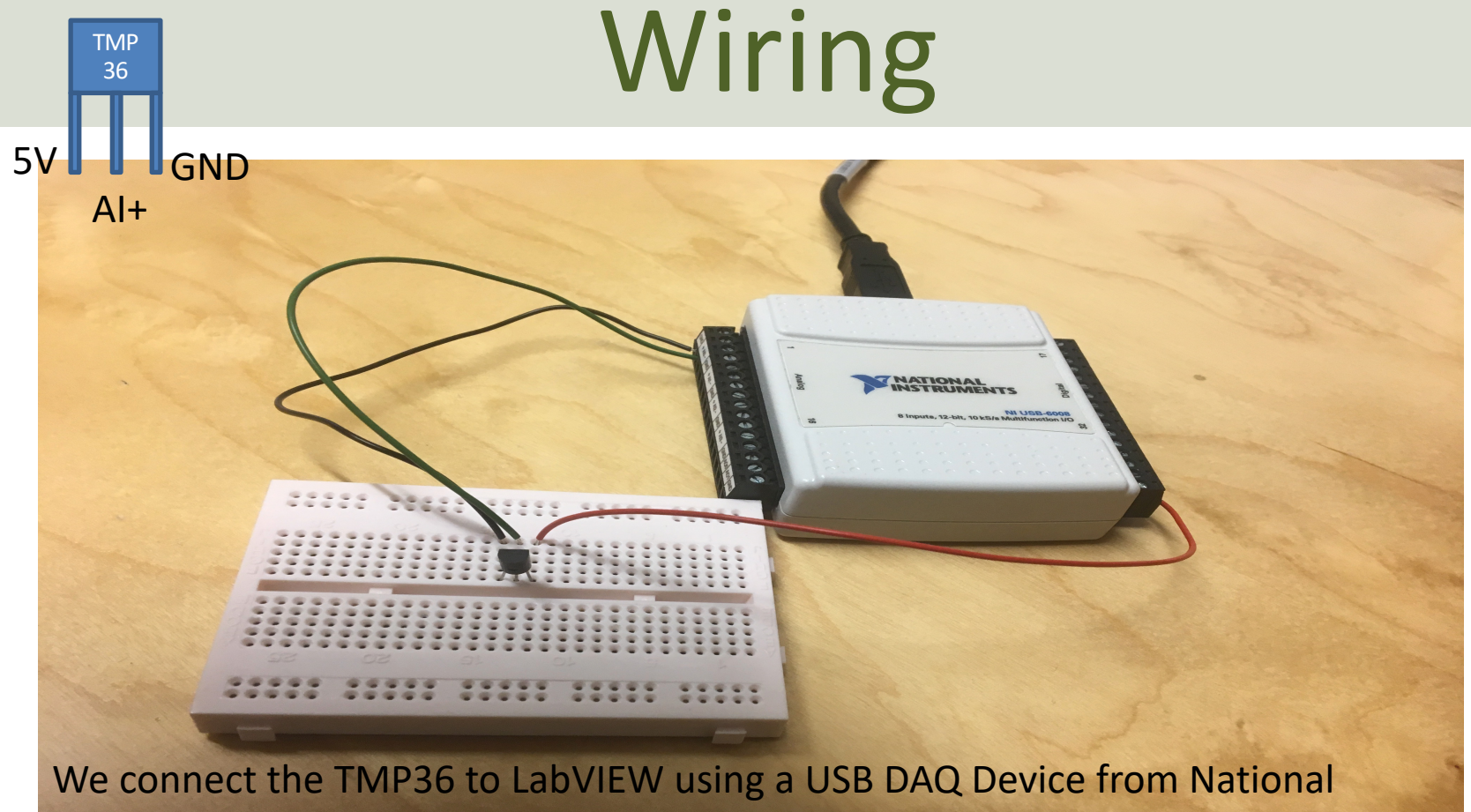

Instruments, e.g., USB-6001, USB-6008 or similar. I have used a breadboard for the wiring.

#### Scaling.vi Block Diagram × **Read Temperature Data** File Edit View Project Operate Tools Window V ♦ ֎ ■ II @ \$\$ +0 = of of • Scaling from Voltage to degrees Celsius Voltage Temperature TMP36.vi Block Diagram Temperature [C] 1.23 File Edit View Project Operate Tools Window Help D 1.23 수 🐼 🦲 🛯 💡 👷 🏎 🗃 🗗 15pt Application Font 🔻 🏪 🖬 🖏 While Loop Temperature [C] 1.23 Waveform Chart Scaling.vi Convert from Dynamic Data **DAQ** Assistant Å. v -> ----- X di data degC Samling Time [s] 1.23 Waveform Chart Stop Button 78 ..... Wait (ms) XScale.Multiplier 0K 0 XScale.Offset æ 1000 0 History 60 Scale, Maximum i

#### **Read Temperature Data**

| Waysform                                                                                                    | Chart                                                                                                    |   |     |    |       |      |      |          |      |           |              |      |       |      | ĺ    | 24.87 | ture [C | Tem  | nperatu | re [C] | $\sim$ | 1 |
|----------------------------------------------------------------------------------------------------|----------------------------------------------------------------------------------------------------|---|-----|----|-------|------|------|----------|------|-----------|--------------|------|-------|------|------|-------|---------|------|---------|--------|--------|---|
| 26<br>26<br>26<br>26<br>26<br>26<br>26<br>26<br>25<br>25<br>25<br>25<br>25<br>25<br>25<br>25<br>25<br>25<br>25<br>25<br>25 | 7<br>8<br>6<br>4<br>2<br>2<br>6<br>6<br>4<br>4<br>2<br>5<br>5<br>8<br>8<br>6<br>6<br>4<br>4<br>2<br>5<br>5<br>8<br>8<br>6<br>6<br>7<br>8<br>8<br>7<br>6<br>7<br>8<br>8<br>7<br>8<br>8<br>8<br>6<br>6<br>7<br>8<br>8<br>8<br>8 |   | V   |    |       |      |      | <b> </b> | V    |           |              |      |       |      |      |       |         |      | Ń       |        |        |   |
| 2                                                                                                    | 0 2                                                                                                    | 4 | 6 8 | 10 | 12 14 | 16 1 | 8 20 | 22       | 24 2 | 6 28<br>T | 30<br>me [s] | 2 34 | 36 38 | 3 40 | 42 4 | 4 46  | 48 5    | 0 52 | 54      | 56 58  | 60     |   |

>

<

### Discussions

- We see that the signal is quite noisy
- We want to use a Filter in order to remove or reduce the noise from the signal

#### https://www.halvorsen.blog

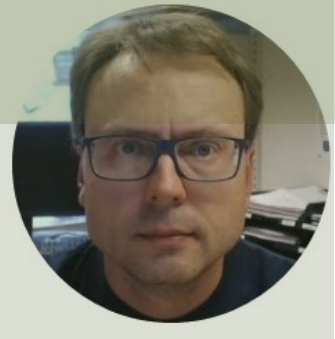

## Lowpass Filter

Hans-Petter Halvorsen

### **Lowpass Filter**

The Transfer Function for a Low-pass filter is given by:

$$H(s) = \frac{y_f(s)}{y(s)} = \frac{1}{T_f s + 1}$$

Where:

y is the Signal from the DAQ device (that contains noise)  $y_f$  is the Filtered Signal  $T_f$  is the Filter Time Constant

#### Why Lowpass Filter?

- In Measurement systems and Control Systems we typically need to deal with noise
- Noise is something we typically don't want
- Lowpass Filters are used to remove noise from the measured signals
- Noise is high-frequency signals
- A Lowpass Filter make sure the low frequencies pass (the measurements) and removes the high frequencies (the noise)

#### **Lowpass Filter**

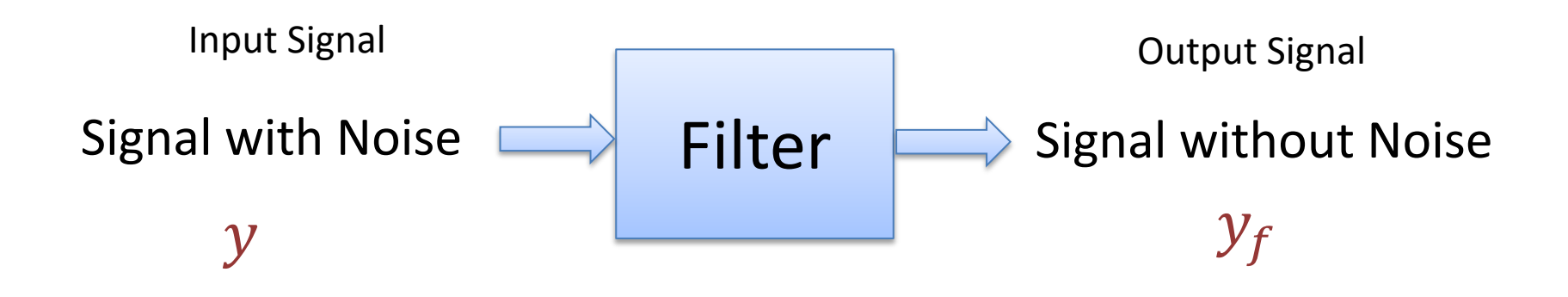

### **Lowpass Filter**

Below we see an Ideal Lowpass Filter:

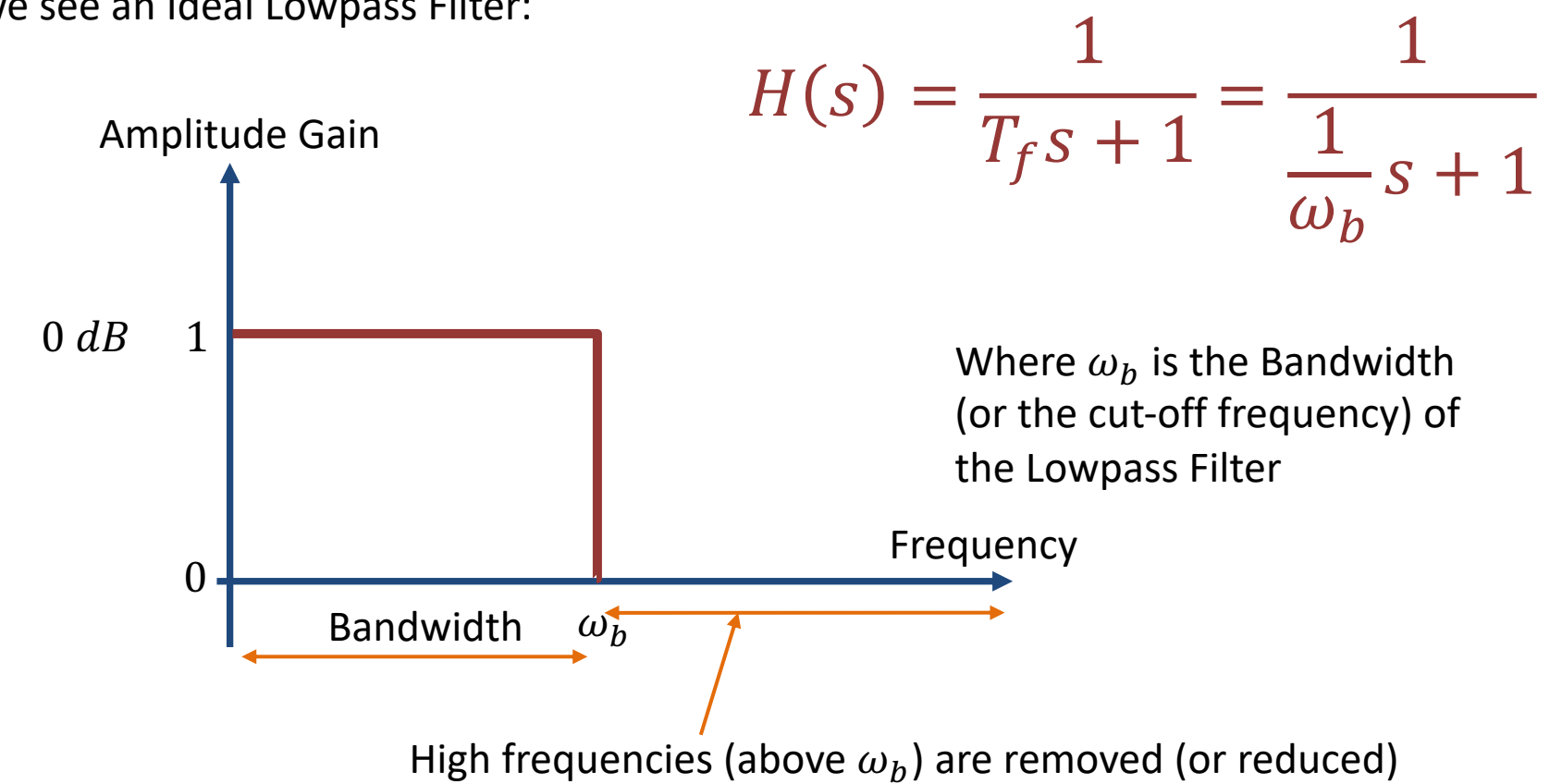

#### From Transfer Function to Differential Equation

A Low-pass Filter has the following Transfer Function:

$$H(s) = \frac{y_f(s)}{y(s)} = \frac{1}{T_f s + 1}$$

We get:

$$y_f(s)[T_f s + 1] = y(s)$$

$$T_f y_f(s)s + y_f = y(s)$$

Finally, we get the following **Differential Equation**:

 $T_f \dot{y}_f + y_f = y$ 

We apply Euler on the Differential Equation in order to find the Discrete Differential equation. See next Page

We can find the Differential Equation for this filter using Inverse Laplace

### **Discretization of Lowpass Filter**

We have the following Differential Equation:

 $T_f \dot{y}_f + y_f = y$ 

We use Euler Backward method:  $\dot{x} \approx \frac{x(k) - x(k-1)}{T_s}$ 

Then we get:

$$T_f \, \frac{y_f(k) - y_f(k-1)}{T_s} + y_f(k) = y(k)$$

This gives: 
$$y_f(k) = \frac{T_f}{T_f + T_s} y_f(k-1) + \frac{T_s}{T_f + T_s} y(k)$$

We define:

$$\frac{T_s}{T_f + T_s} \equiv a$$

Finally, we get the following discrete version of the Lowpass Filter:

 $y_f(k) = (1-a)y_f(k-1) + ay(k)$ 

This equation can easily be implemented in LabVIEW or another programming language

#### **Discrete Lowpass Filter**

#### **Discrete Lowpass Filter:**

 $y_f(k) = (1 - a)y_f(k - 1) + ay(k)$ 

Where:

$$\frac{T_s}{T_f + T_s} \equiv a$$

y(k) is the current Signal from the DAQ device (that contains noise)  $y_f(k)$  is the Filtered Signal  $y_f(k-1)$  is previous filtered signal  $T_f$  is the Filter Time Constant  $T_s$  is the Sampling Time

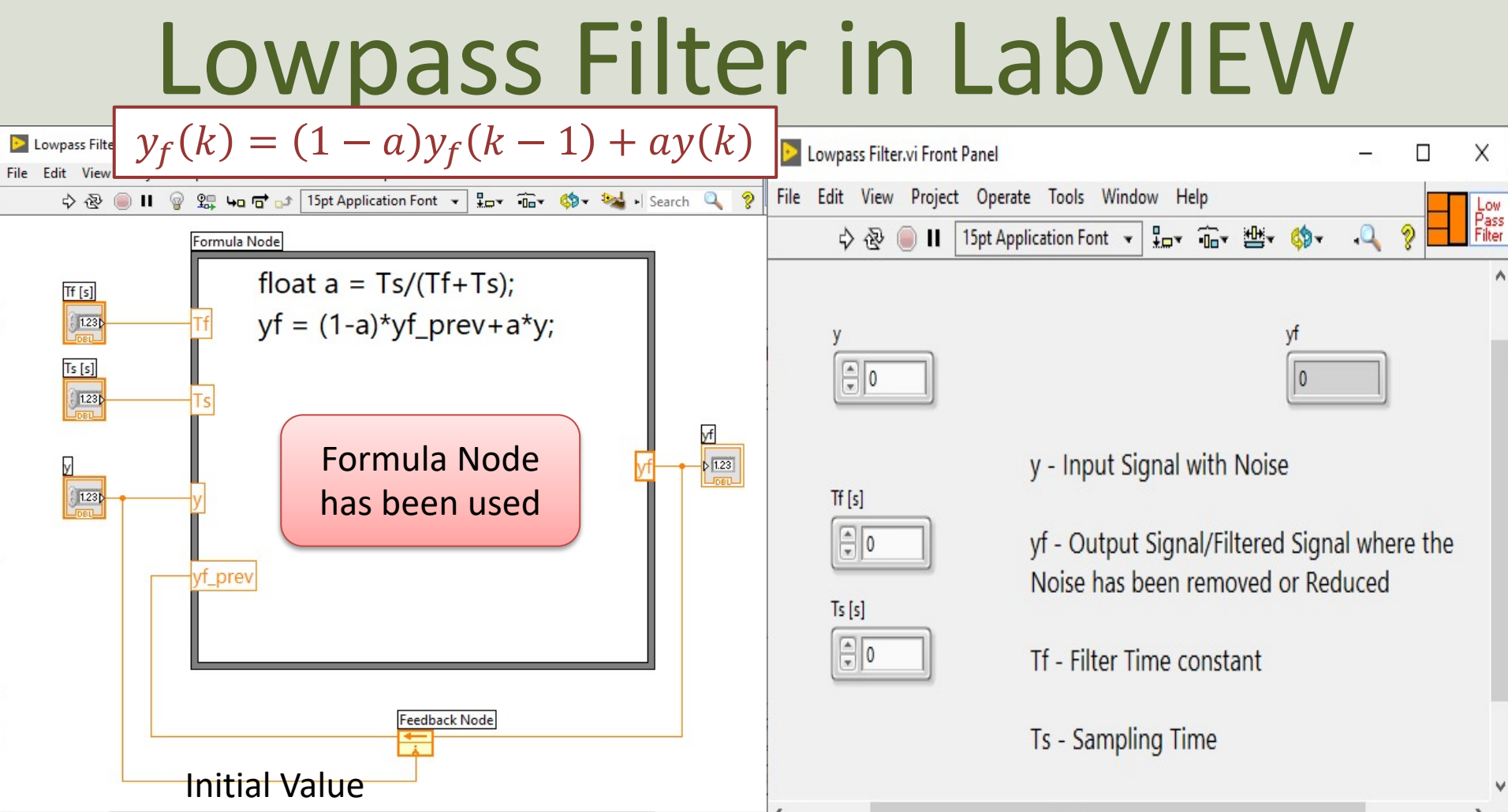

#### Lowpass Filter in LabVIEW

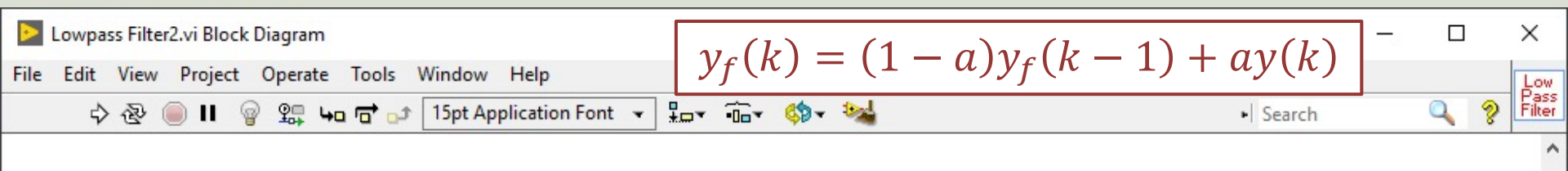

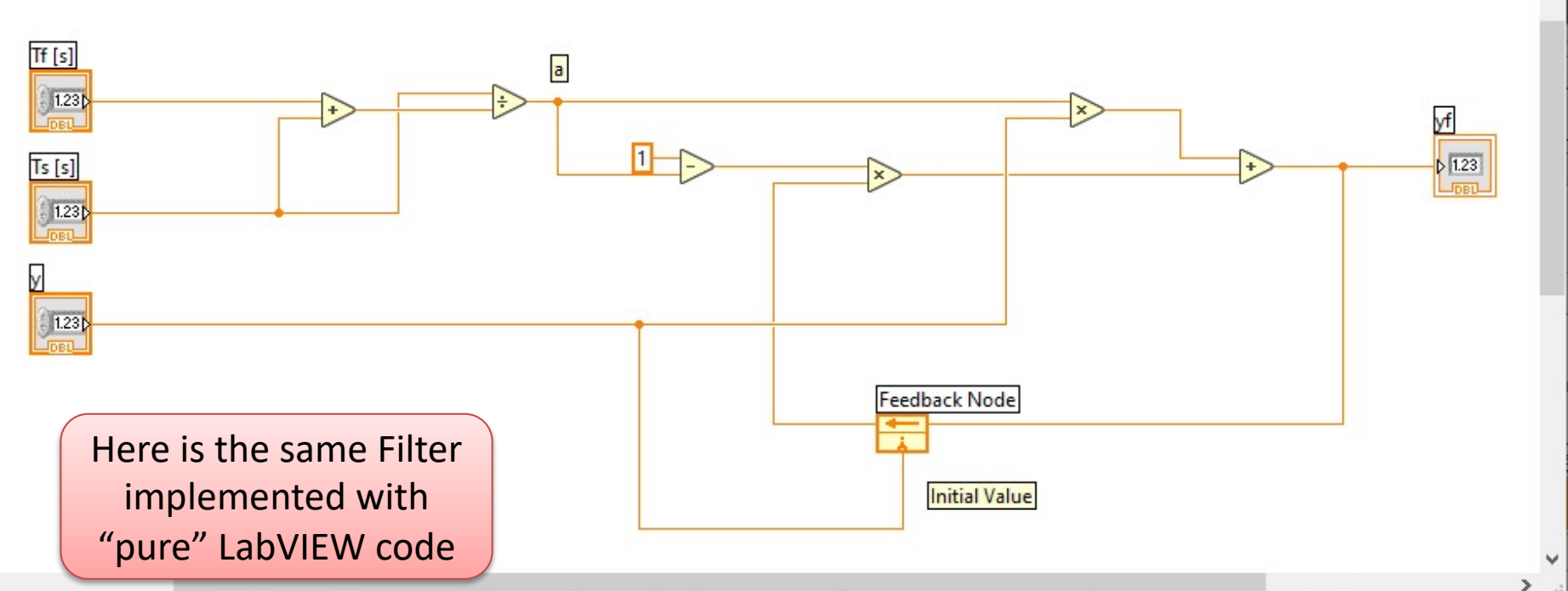

#### We test the Filter

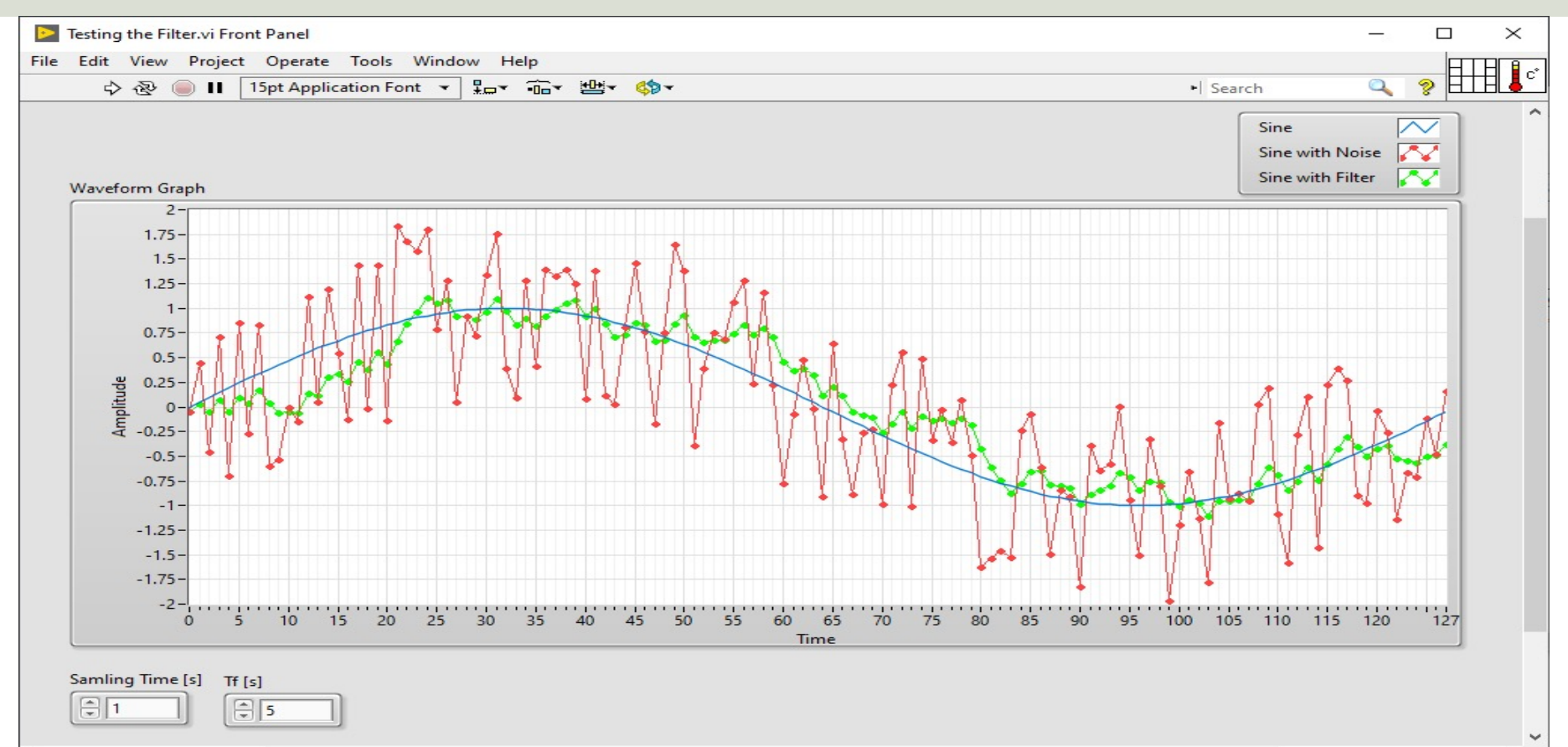

>

#### We test the Filter - LabVIEW

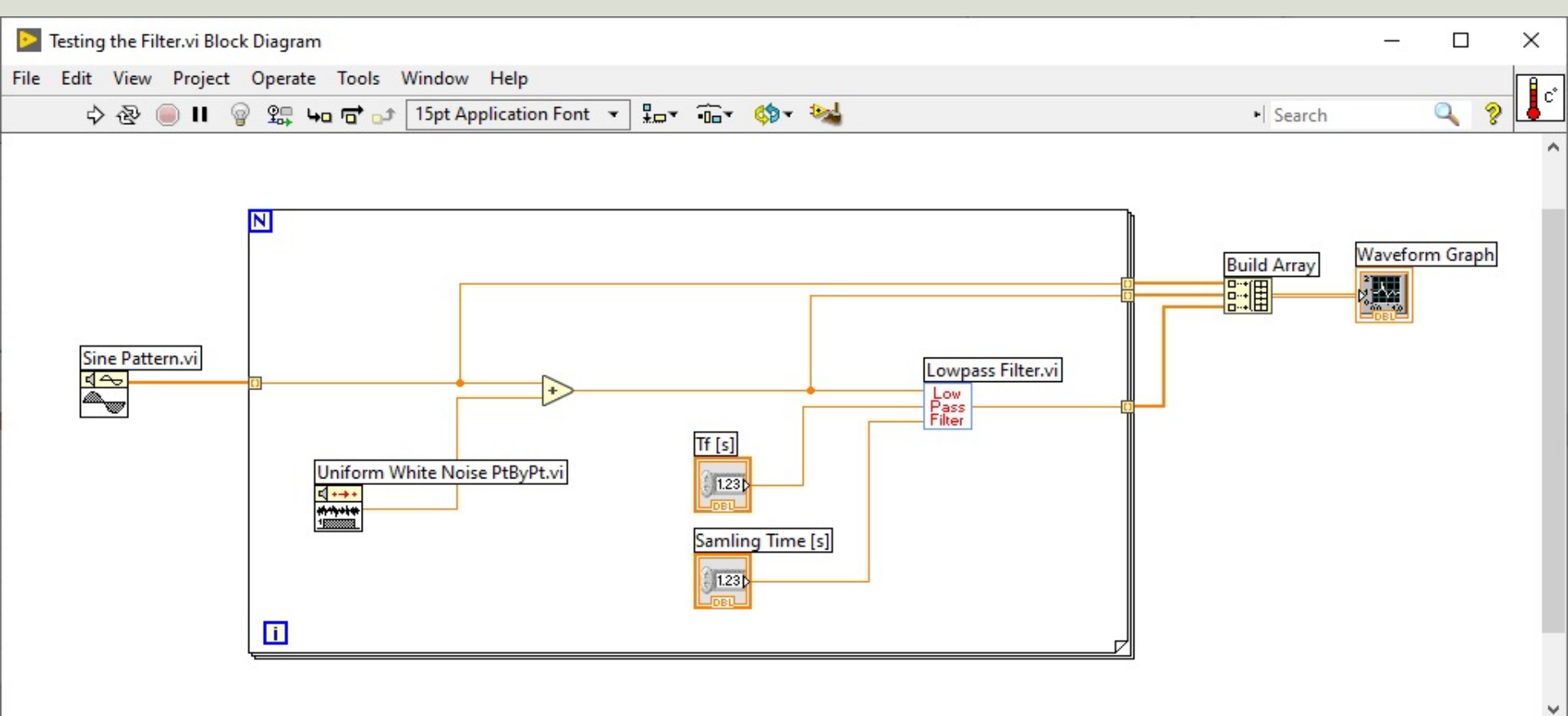

> .:

#### https://www.halvorsen.blog

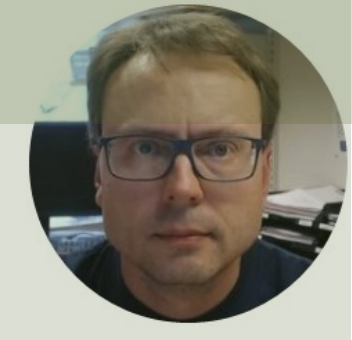

# Reading Temperature Data with Lowpass Filter

Hans-Petter Halvorsen

#### **Temperature Data with Filter**

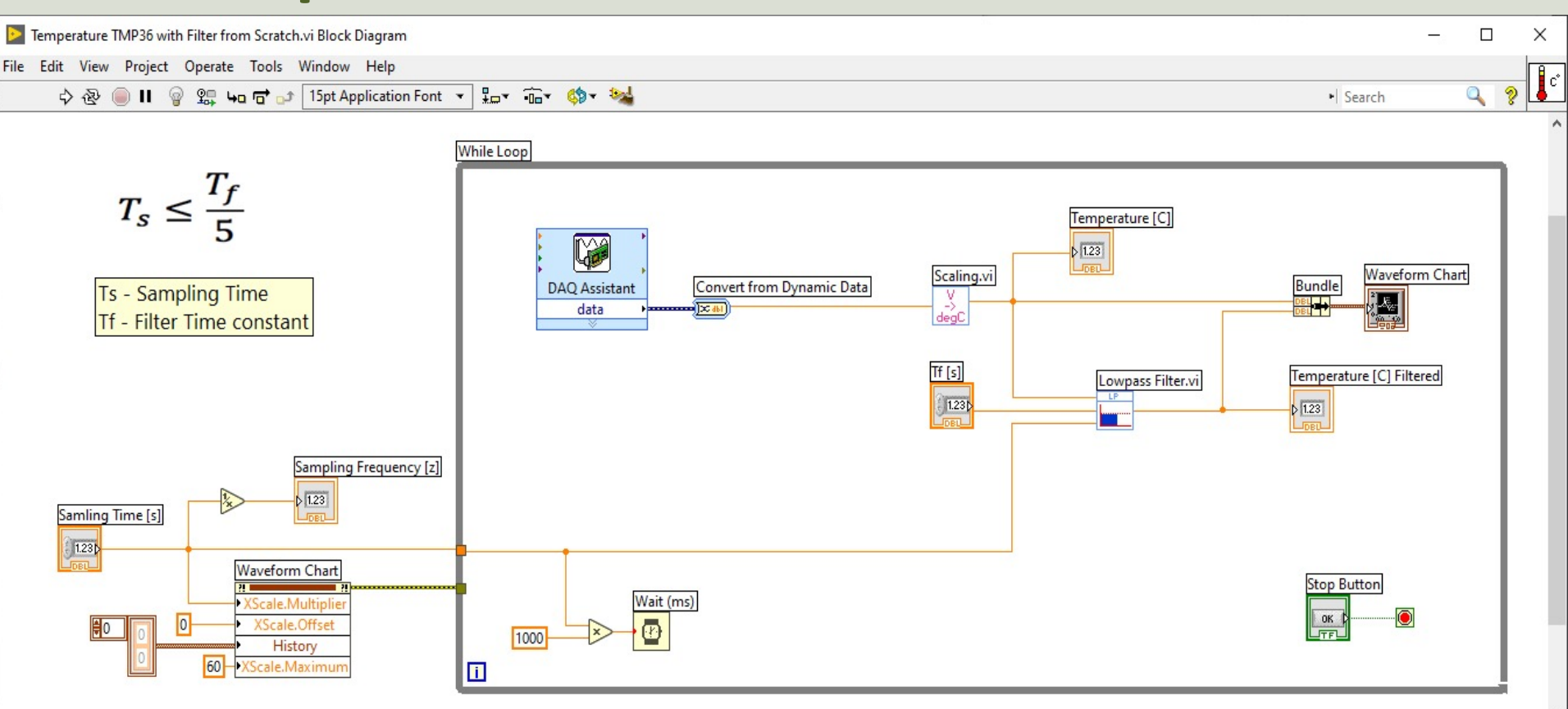

#### **Temperature Data with Filter**

| alt view Project | Operate Tools Windo   | w Help<br>₽_w arrw # | Hi- (1)- |             |                 | el Cons                               |            | 0.9    |                |
|------------------|-----------------------|----------------------|----------|-------------|-----------------|---------------------------------------|------------|--------|----------------|
|                  | Spt Application Pont  | *********            |          |             | _               | • Sear                                | cn         | ~ *    | <u>г</u> раз с |
|                  |                       |                      |          |             | Temperature [C] | Temperature [C] Filtered              | Unfiltered | $\sim$ |                |
| Waveform Chart   |                       |                      |          |             | 25.89           | 25.85                                 | Filtered   |        |                |
| 27-              |                       |                      |          |             |                 |                                       |            |        | ĩ              |
| 26.8-            |                       |                      |          |             |                 |                                       |            |        |                |
| 26.6-            |                       |                      |          |             |                 |                                       |            |        |                |
| 26.4-            |                       |                      |          |             |                 |                                       |            |        |                |
| 26.2             |                       |                      |          |             |                 |                                       |            |        |                |
| 26-              |                       |                      |          |             |                 |                                       |            |        |                |
| 0.25.8-          |                       | •••                  | 1 1      |             |                 |                                       | ****       |        |                |
| ≝ 25.6-          |                       |                      |          | AL          |                 | A A A A A A A A A A A A A A A A A A A |            |        |                |
| 25.4-            |                       |                      |          |             |                 |                                       |            |        |                |
| E 25.2-          |                       |                      |          |             |                 |                                       |            |        |                |
| 25-              |                       |                      |          | V V         |                 |                                       |            |        |                |
| 24.8-            |                       | +++                  |          | 1 1         | <b>→</b> →↓ →↓  |                                       |            |        |                |
| 24.6             |                       |                      |          |             |                 |                                       |            |        |                |
| 24.4-            |                       |                      |          |             |                 |                                       |            |        |                |
| 24.2             |                       |                      |          |             |                 |                                       |            |        |                |
| 24-              |                       |                      |          |             |                 |                                       |            |        |                |
| 0 2              | 4 6 8 10 12           | 14 16 18             | 20 22 24 | 26 28 30 32 | 34 36 38 40 4   | 2 44 46 48 50 52                      | 54 56 5    | 8 60   |                |
|                  |                       |                      |          | Time [s]    |                 |                                       |            |        |                |
|                  |                       |                      |          |             |                 |                                       |            |        | _              |
| Samling Time [s] | Sampling Frequency [z | ] Tf [s]             | _        |             |                 |                                       |            | Stop   |                |
|                  |                       | (A) -                |          |             |                 |                                       |            |        | 1990 - C       |

## Summary

- We see that the signal is quite noisy
- We want to use a Filter in order to remove or reduce the noise from the signal
- We see from the results that by implementing and applying a Lowpass Filter we get a much Smoother Signal
- If we use a Noisy Signal as an input to a PID Controller it will affect the stability of the Control System

#### Hans-Petter Halvorsen

University of South-Eastern Norway

www.usn.no

E-mail: hans.p.halvorsen@usn.no

Web: <a href="https://www.halvorsen.blog">https://www.halvorsen.blog</a>

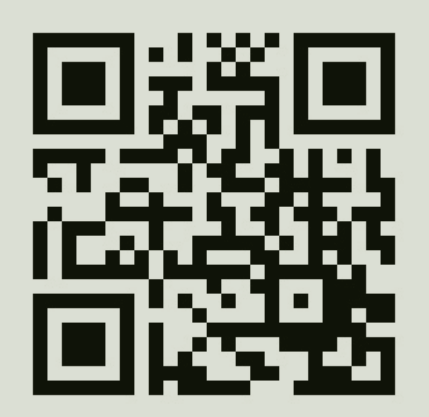

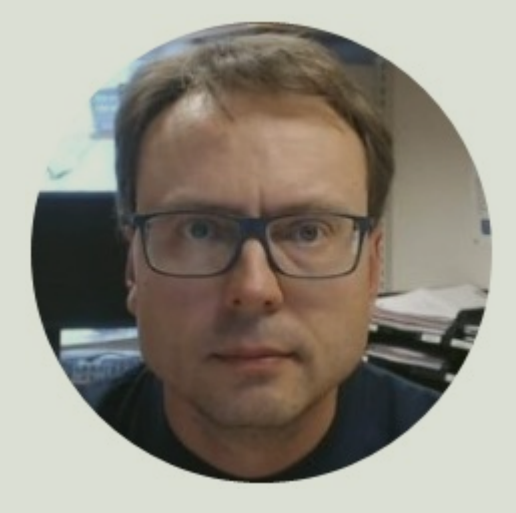